## PLATAFORMA CEDULAD/ BENEFICIOS DIGITALES Cambio de Contraseña y creación de PIN- *Primer Ingreso*

Al recibir el correo de parte de info@cedulad.com con las credenciales de acceso (usuario y contraseña) a la **Plataforma Cedulad**- Plataforma administrativa como Comercio Certificado Vale Digital y/o Comercio Certificado Beca Digital, deben seguir lo siguientes pasos para realizar un cambio de contraseña y crear PIN (código de seguridad que le solicitará el sistema para (1) aceptar Términos y Condiciones de la plataforma y (2) someter Solicitud de Comercio).

1) Por favor inicie sesión en <u>https://cedulad.com</u> con los datos de usuario y contraseña que recibió.

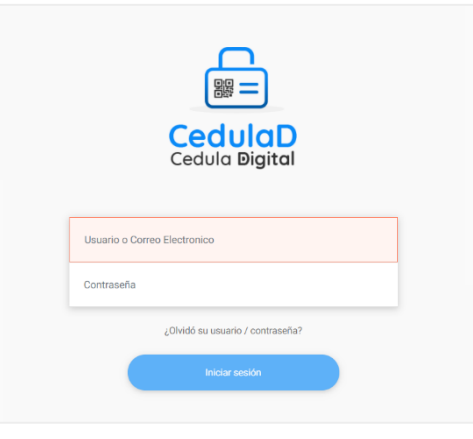

2) Una vez dentro de la plataforma podrá realizar un cambio de contraseña desde los ajustes haciendo clic a un lado del nombre de su usuario [ 2], (en el icono con el lápiz) y siguiendo los pasos reflejados abajo.

|   |                | Después de ingresar, hacer |                                   | _             |  |
|---|----------------|----------------------------|-----------------------------------|---------------|--|
| ≡ | Cedula Digital | clic donde vea su nombre y | Yessika<br>yyau@innovacion.gob.pa | Cerrar sesión |  |
|   |                |                            |                                   |               |  |

3) Seleccione la opción "Cambio de Contraseña".

| 🚜 Editar Usu    | uario     |               |                      |                        |
|-----------------|-----------|---------------|----------------------|------------------------|
| Detalles de usu | ario      |               |                      | Cambio de Contraseña   |
|                 | Usuario * | ууаи          | Correo electrónico * | yyau@innovacion.gob.pa |
|                 | Nombre *  | Yessika       | Apellido *           | Yau                    |
|                 |           | ✓ Está activo |                      |                        |
| Actualizar      |           |               |                      | Cancelar               |

- 4) Ingrese la contraseña temporal.
- 5) Ingrese una contraseña nueva.
- 6) Confirme su nueva contraseña nueva.

| Cambio d                        | e Contraseña                                                                                             | ×        |
|---------------------------------|----------------------------------------------------------------------------------------------------|----------|
| Contraseña                      | actual *                                                                                                 |          |
| Nueva contr                     | aseña *                                                                                                  |          |
| Confirmar n                     | ueva contraseña *                                                                                        |          |
| * La contrase<br>** La longitud | ña debe contener caracteres alfanuméricos y espec<br>I mínima de la contraseña debe ser de 8 caracteres. | iales.   |
|                                 |                                                                                                    |          |
|                                 |                                                                                                    | Cancelar |

7) Luego debe crear un PIN (código de seis (6) números) el cual el sistema le pedirá para aceptar los Términos y Condiciones de la plataforma y validar la Solicitud de Comercio, para el reembolso de su comercio. Debe volver

a los ajustes haciendo clic a un lado del nombre de su usuario [  $\mathscr{P}$ ], (en el icono con el lápiz)

| Ecelula Digital | Después de ingresar, hacer<br>clic donde vea su nombre y | Yessika<br>yyau@innovacion.gob.pa | Cerrar sesión |  |
|-----------------|----------------------------------------------------------|-----------------------------------|---------------|--|
|                 |                                                          |                                   |               |  |

8) Dentro de "Editar Usuario", debe hacer clic en "Establecer PIN".

| Editar Usuario Detalles de usuario |             | 🖪 Establecer Identif | ficación <b>Q.</b> Establecer PIN | Cambio de Contraseña |
|------------------------------------|-------------|----------------------|-----------------------------------|----------------------|
| Usuario                            | * grupo     | Correo electrónico * | test@test.com                     |                      |
| Nombre                             | * test      | Apellido *           | user                              |                      |
|                                    | Está activo |                      |                                   |                      |
|                                    |             |                      |                                   |                      |

9) Colocar seis (6) números y hacer clic en Guardar.

| Establecer PIN |          |
|----------------|----------|
| Pin *          |          |
| Guardar        | Cancelar |